## BuddyBoard アカウント作成

ページ共有のためには、BuddyBoard アカウント登録が必要です。 アカウント作成の入り口は2つあり、以後、手順は同じです。 ポータルサイトでもアカウント作成は可能です。 詳細は、ポータルサイトの操作マニュアルをご覧ください。

## 設定からアカウント作成する場合

枠内を押します。

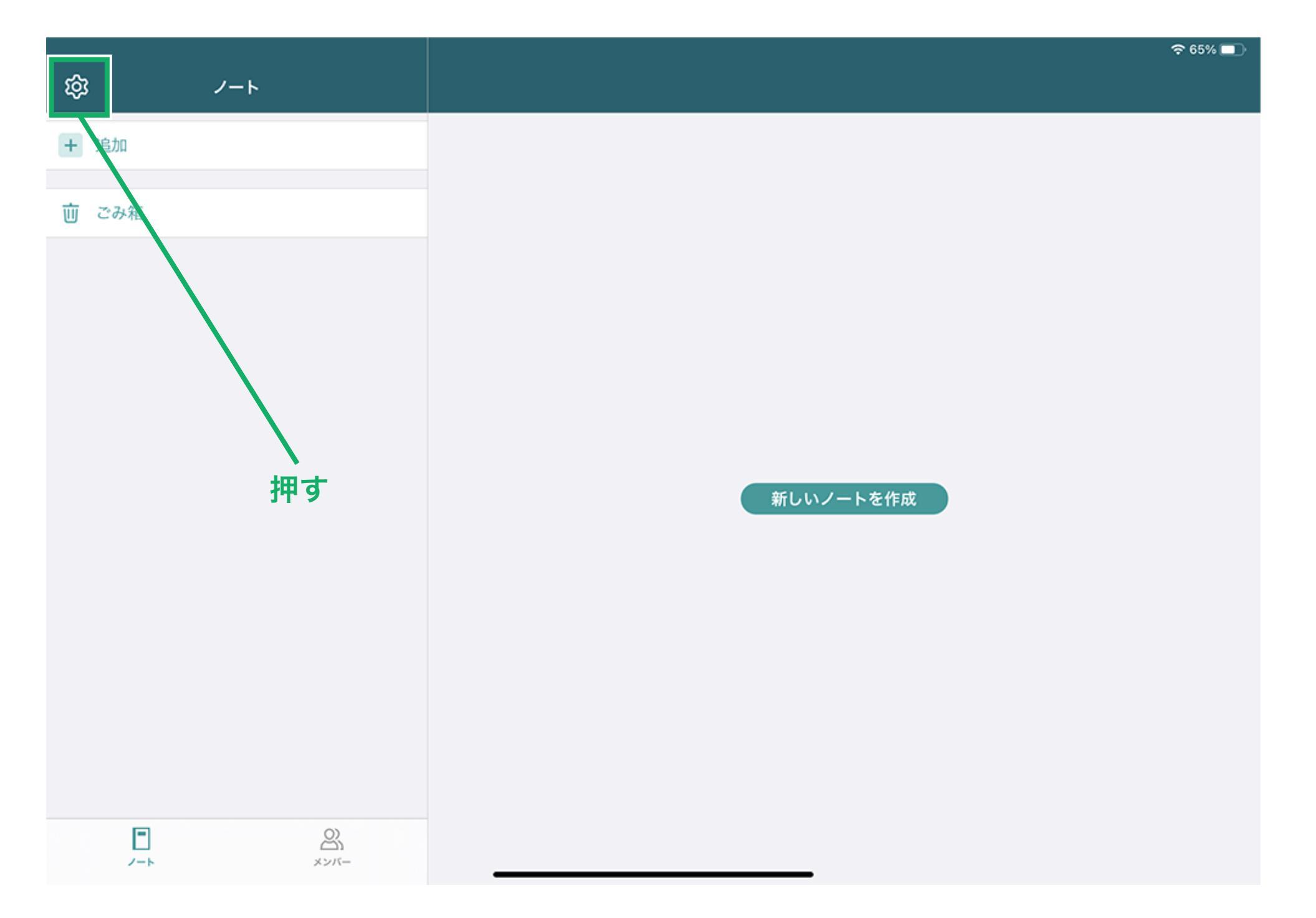

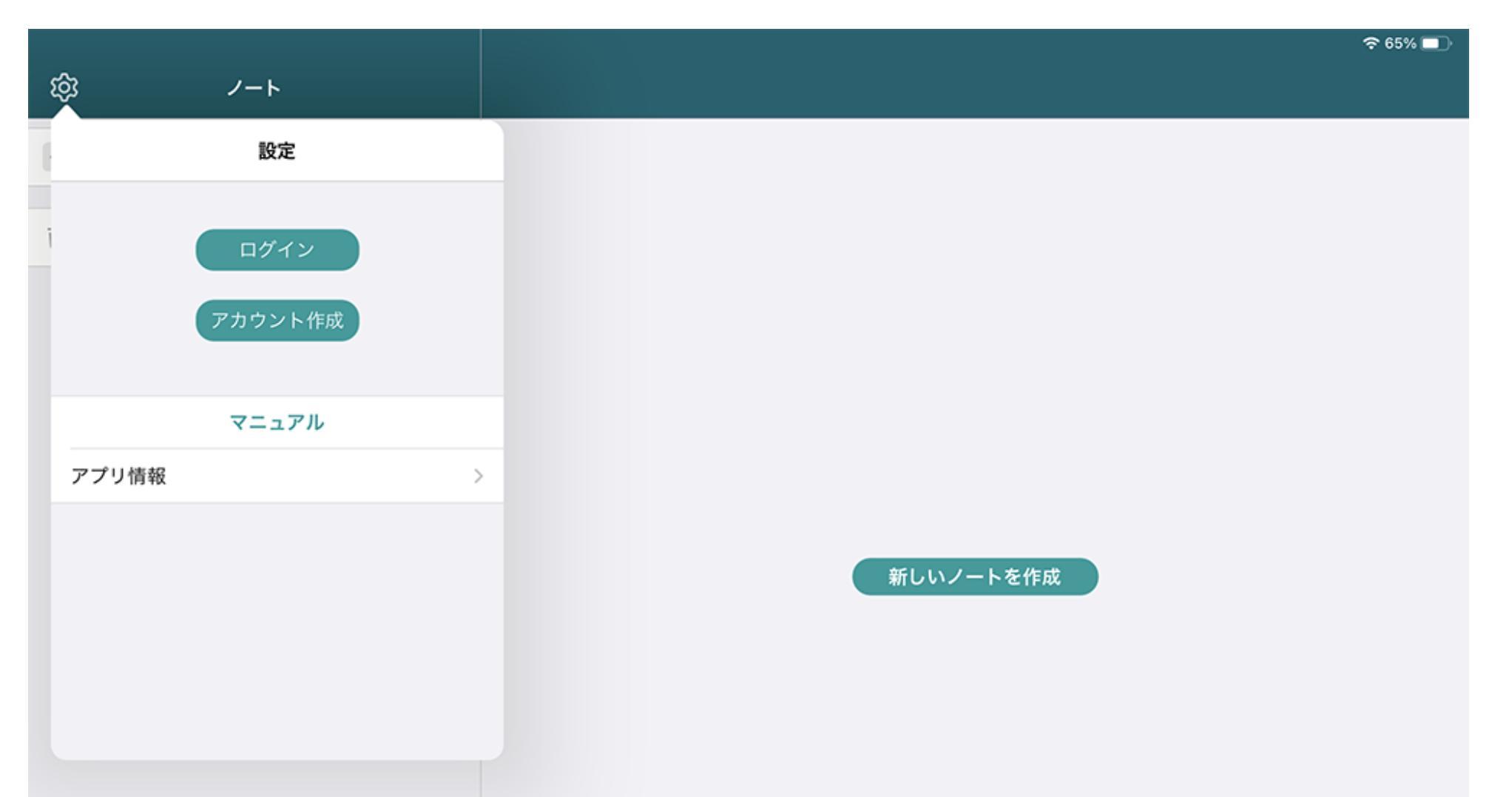

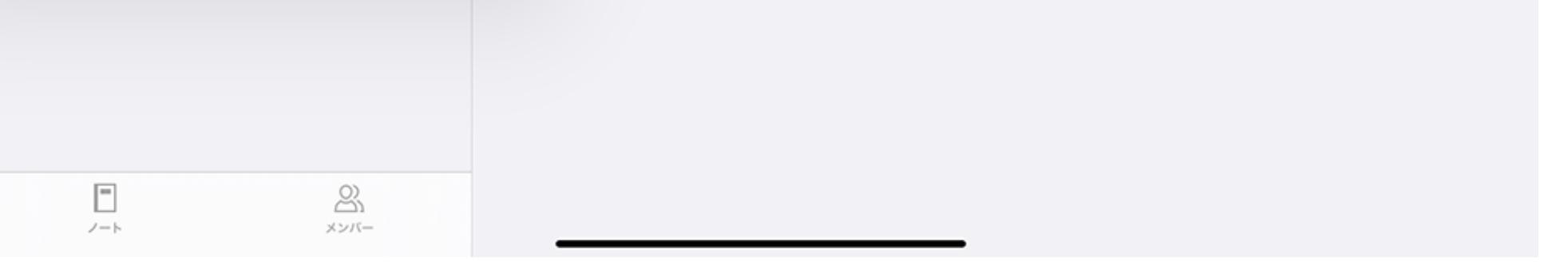

## メンバータブからアカウント作成する場合

枠内を押します。

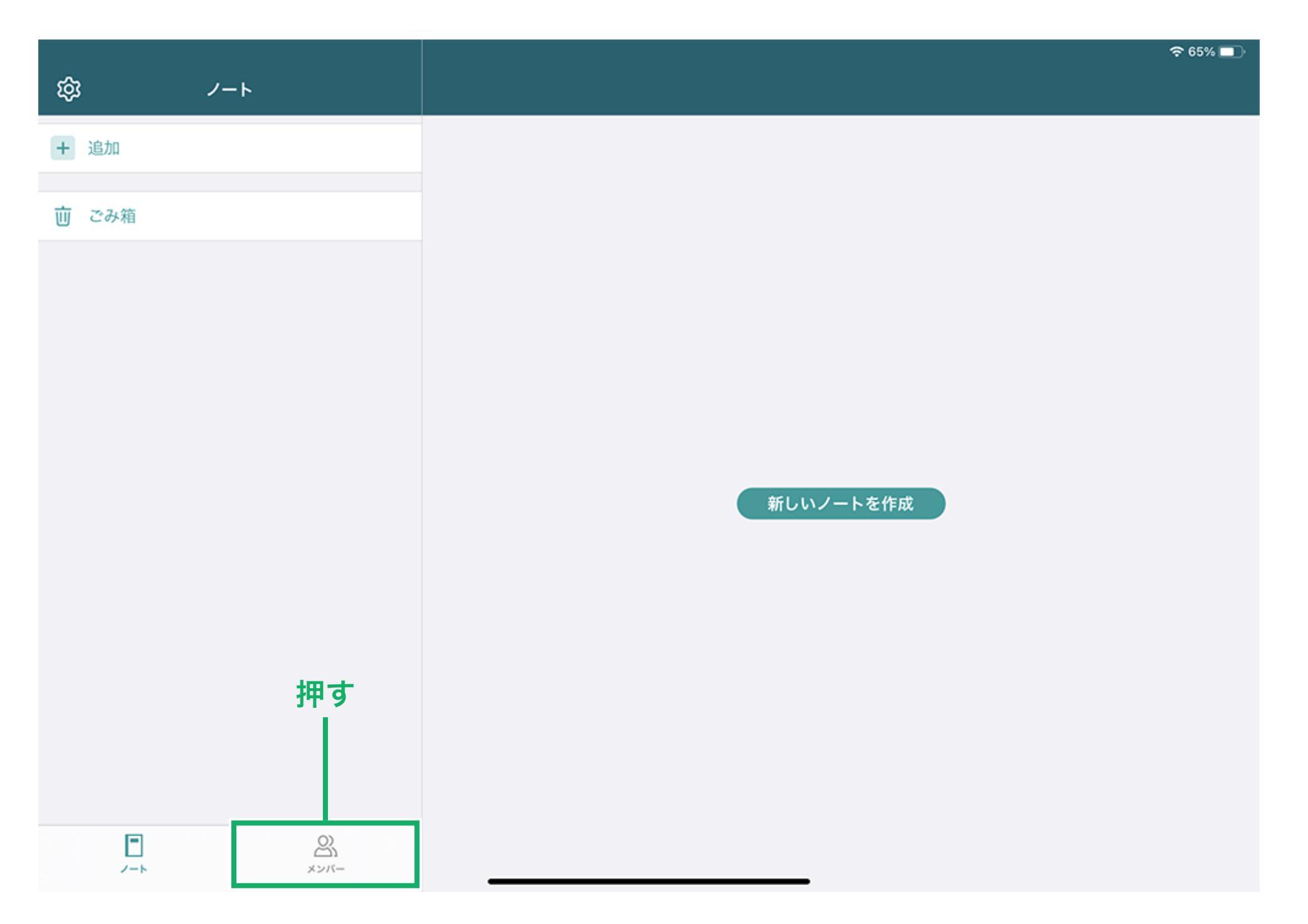

| ති x: | ンバー + | 중 65% ■〕                                                                           |
|-------|-------|------------------------------------------------------------------------------------|
|       | ンパー + | ◇ 65% ■ メンバー機能を使ってノートの共同編集/Web共有やメンバーの管理をするためにはアプリにログインす<br>る必要があります。 ログイン アカウント作成 |
|       |       |                                                                                    |
|       |       |                                                                                    |

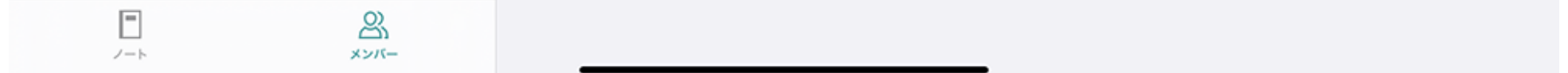

## アカウント作成

こちらでは、例として設定からアカウント作成をします。
 アカウント作成」を押します。

| Ø<br>▲ ノート      |    |           | 중 65% 💷 |
|-----------------|----|-----------|---------|
| 設定              |    |           |         |
| ログイン<br>アカウント作J | ы, | ――押す      |         |
| マニュアル           |    |           |         |
| アプリ情報           | >  |           |         |
|                 |    | 新しいノートを作成 |         |
|                 |    |           |         |
|                 |    |           |         |
|                 |    |           |         |

②アカウント作成ページにて項目を入力し、「入力内容の確認」を押します。

| (容) ノート |                                      | 중 65% □ |
|---------|--------------------------------------|---------|
| 設定      |                                      |         |
|         | キャンセル アカウント作成                        |         |
| ログイン    | メールアドレス                              |         |
| アカウント作成 |                                      |         |
| マニュアル   | パスワード<br>8文字以上の大文字、小文字、数字で構成されるパスワード |         |
| アプリ情報   | パスワード(確認)                            | 佰日友入力   |
|         |                                      | 項目で八月   |
|         | ユーザー名                                |         |
|         |                                      |         |
|         | 年代                                   |         |
|         | 入力内容の確認                              | — 押す    |
|         |                                      |         |
|         |                                      |         |

③入力内容を確認し、「次へ」を押します。

|         |                     | <b>奈</b> 65% 🔲 |
|---------|---------------------|----------------|
| lôg ノート |                     |                |
| 設定      |                     |                |
|         | キャンセル アカウント作成       |                |
| ログイン    | メールアドレス             |                |
| アカウント作成 | XXXX@xxx<br>パスワード   |                |
| マニュアル   | パスワード(確認)<br>****** |                |
| アプリ情報   | ユーザー名<br>xxx        |                |
|         | 年代<br>30代           |                |
|         | 職種<br>会社員           |                |
|         | 職種<br>総務系           |                |
|         | 想定利用シーン<br>仕事       |                |
|         |                     |                |
|         |                     |                |
|         |                     |                |

④入力したメールアドレス宛に認証コードが送信されますので、枠内に入力し、「認証」を 押すと、アカウント作成が完了します。

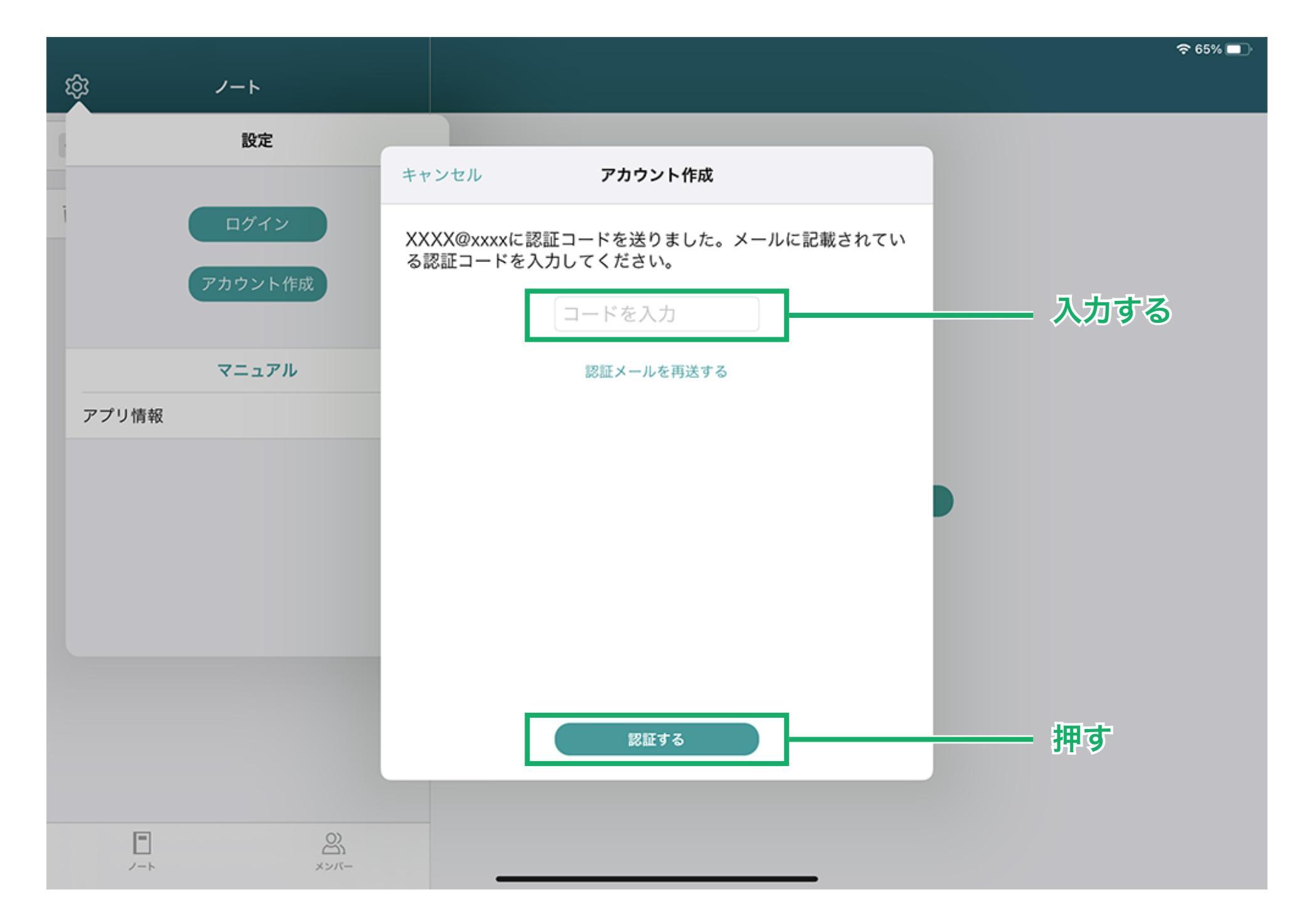